StudyPlace: Creating Admins This text corresponds with the video "How to Create Admins"

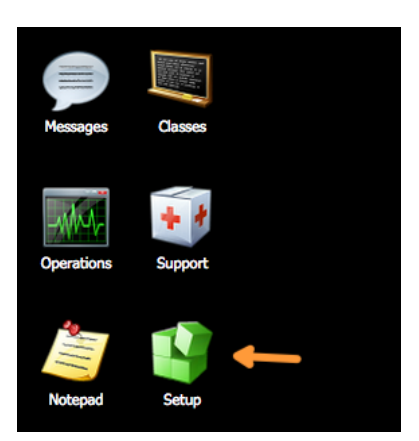

After login, Go to "SetUp" Then, Go to "Admins"

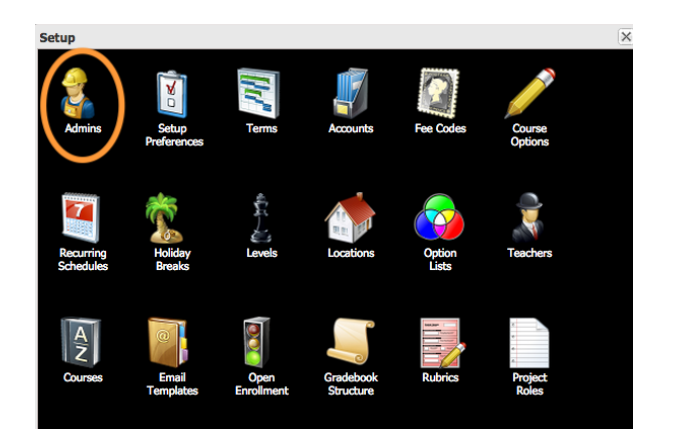

Click "Add"

| Admins |              |                 |        |                  |                        |            |       |      |  |  |
|--------|--------------|-----------------|--------|------------------|------------------------|------------|-------|------|--|--|
| Add    | Edit Details | Phone Numbers A | ddress | Reset Password C | Disable Login Make Sup | perAdmin   |       |      |  |  |
| ×      | UID          | Firstname       | Mid    | idlename         | Lastname               | Uniquename | Email | Note |  |  |
|        |              |                 |        |                  |                        |            |       |      |  |  |

Write in the information for your admin, once done click "Add" at bottom of screen.

| Add Admin     |                                   | X  |
|---------------|-----------------------------------|----|
| Username:     | Jane Doe                          |    |
| Display Name: | Jane Doe                          |    |
| Firstname:    | Jane                              |    |
| Middlename:   | Linda                             |    |
| Lastname:     | Doe                               |    |
| Email:        | pretend@gmail.com                 |    |
| Note:         | An example of setting up an Admin |    |
|               |                                   |    |
|               |                                   |    |
|               |                                   |    |
|               |                                   |    |
|               | Cancel                            | bl |

To make an admin a super admin, simply select that admin, and click on the "Make SuperAdmin" button.

| Admi | Admins -       |                     |                |                 |                 |                      |                       |  |  |  |
|------|----------------|---------------------|----------------|-----------------|-----------------|----------------------|-----------------------|--|--|--|
| Add  | d Edit Details | Phone Numbers Addre | Reset Password | Disable Account | Make SuperAdmin |                      |                       |  |  |  |
| ×    | UID            | Firstname           | Middlename     | Lastname        | Uniquename      | Email                | Note                  |  |  |  |
|      | 1 =            | Evily               |                | <b></b>         | fstrockor       | frik@aathonworks.com |                       |  |  |  |
| L    |                |                     |                |                 |                 | - 1 W                |                       |  |  |  |
| LC   |                |                     |                |                 |                 |                      |                       |  |  |  |
|      |                |                     |                |                 |                 |                      |                       |  |  |  |
|      |                |                     |                |                 |                 |                      |                       |  |  |  |
|      | 32044          | John                | Semour         | Smith           | AdminSmith      | geniepocket@hotmail  |                       |  |  |  |
|      |                |                     |                |                 |                 |                      |                       |  |  |  |
|      |                |                     |                |                 |                 |                      |                       |  |  |  |
| 14   | 4 Page 1       | of 1   🕨 🕅   🍣      |                |                 |                 |                      | Displaying 1 - 6 of 6 |  |  |  |

Once the admin user accounts are created, an email will automatically be sent from StudyPlace to all newly created admins giving them their credentials to login to the system.